### How to upgrade GstarCAD 2022 stand-alone?

2615 kbadmin October 2, 2021 Update and Upgrade 0 3684

You need to install GstarCAD 2022 version, which you want to upgrade to.

If the encryption mode of your GstarCAD is a stand-alone license key version (Flexnet), you can choose either online or manual upgrade to GstarCAD2022:

Note: Flexnet encryption mode is from GstarCAD2011 onward.

## **1.1 Online Upgrade (Upgrade to GstarCAD 2022 in the same computer which GstarCAD old version has been installed)**

If your computer has an internet connection, you can choose online to upgrade your GstarCAD old version to GstarCAD 2022. First of all, you need to contact your distributor and provide the License Serial number and the upgrade version.

After you get the reply, Follow the steps below to upgrade to GstarCAD 2022 online.

1. Double click the booting icon of GstarCAD 2022, select the corresponding version and click **Activate** button.

GstarCAD 2022

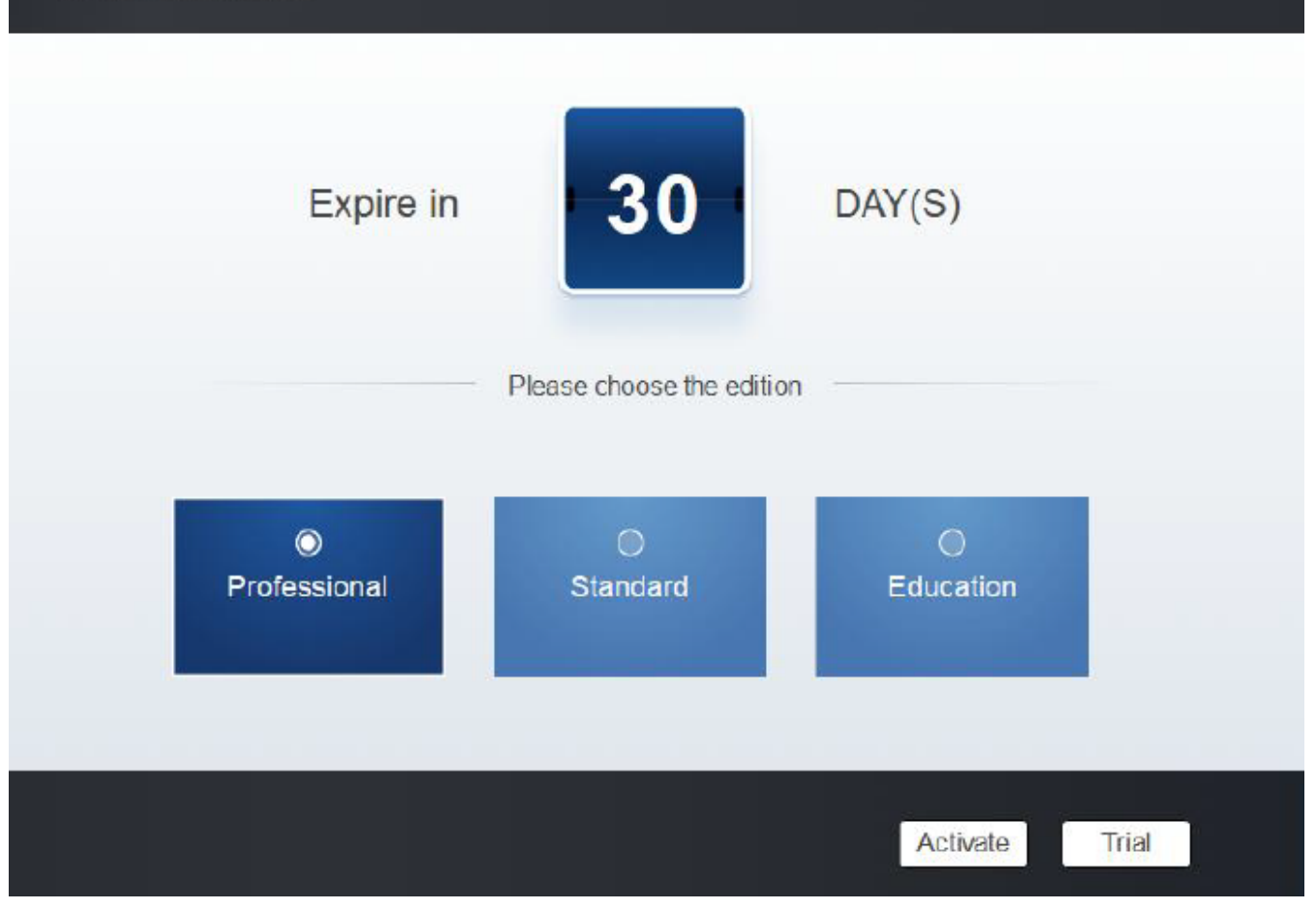

2. Select **Online Activation** from the pull-down list of **License keys** and select **product version**.

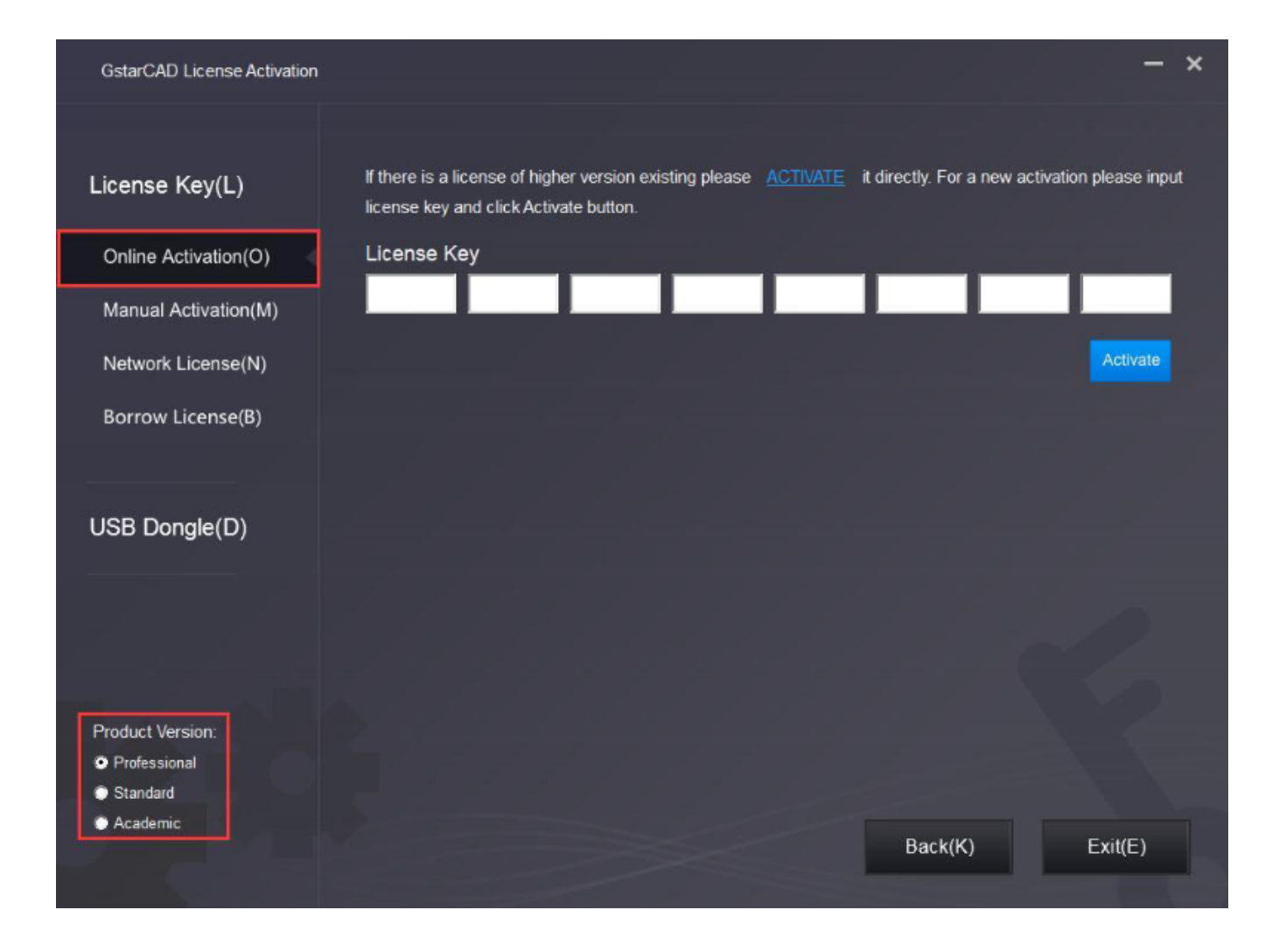

3. Input your **license key** (*serial number*) and click the **Activate button**.

| GstarCAD License Activation |                                   |                                  |                                 |              |                    |                   |               | -              | × |
|-----------------------------|-----------------------------------|----------------------------------|---------------------------------|--------------|--------------------|-------------------|---------------|----------------|---|
| License Key(L)              | lf there is a li<br>license key a | cense of high<br>Ind click Activ | ner version exi<br>vate button. | sting please | <u>ACTIVATE</u> it | directly. For a   | new activatio | on please inpu | t |
| Online Activation(O)        | License K                         | ey                               |                                 |              |                    |                   |               |                |   |
| Manual Activation(M)        | 3401                              | DF07                             | 0000                            | 0100         | C9D9               | <mark>9801</mark> | 0000          | 0400           |   |
| Network License(N)          |                                   |                                  |                                 |              |                    |                   |               | Activate       |   |
| Borrow License(B)           |                                   |                                  |                                 |              |                    |                   |               |                |   |
|                             |                                   |                                  |                                 |              |                    |                   |               |                |   |
| USB Dongle(D)               |                                   |                                  |                                 |              |                    |                   |               |                |   |
|                             |                                   |                                  |                                 |              |                    |                   |               |                |   |
|                             |                                   |                                  |                                 |              |                    |                   |               |                |   |
| Product Version:            |                                   |                                  |                                 |              |                    |                   |               |                |   |
| Professional                |                                   |                                  |                                 |              |                    |                   |               |                |   |
| Standard                    |                                   |                                  |                                 |              |                    |                   |               |                |   |
| Academic                    |                                   |                                  |                                 |              |                    | Back(K)           |               | Exit(E)        |   |
|                             |                                   |                                  |                                 |              |                    |                   |               |                |   |

4. After a few seconds, the following message appears. Click the **OK** button to finish the activation.

| GstarCAD Activa | te ×   |
|-----------------|--------|
| Activation Su   | ccess. |
|                 |        |
| OK              |        |

#### **1.2 Online Upgrade (Change computer and upgrade to GstarCAD 2022)**

If you would like to **upgrade to GstarCAD 2022 on another computer** that is not the same one you installed GstarCAD old version, **you need to return the authorization** of the GstarCAD old version from **GstarCAD License Manager**, which can access from the **start** button > **All programs** > **Gstarsoft** and select the **GstarCAD version**.

After the authorization of GstarCADs software is returned, contact your distributor and provide the License Serial number and the upgrade version. After you get the reply, *refer to1.1 Online Upgrade* (Upgrade to GstarCAD 2022 in the same computer which GstarCAD old version has been installed)to upgrade to GstarCAD 2022 another computer.

# **1.3Manual Upgrade (Upgrade to GstarCAD2022 in the same computer which GstarCAD old version has been installed)**

If your computer is not connected to the internet, you can manually use an activation file (XML file) to upgrade to GstarCAD 2022. But, first, you need to contact your distributor and provide the SN and the upgrade version. After you get the reply, follow the steps below to upgrade to GstarCAD 2022 manually.

1.Click **Manual Activation**(M) and select a **version of GstarCAD** (Professional, Standard, LT, and Academic).

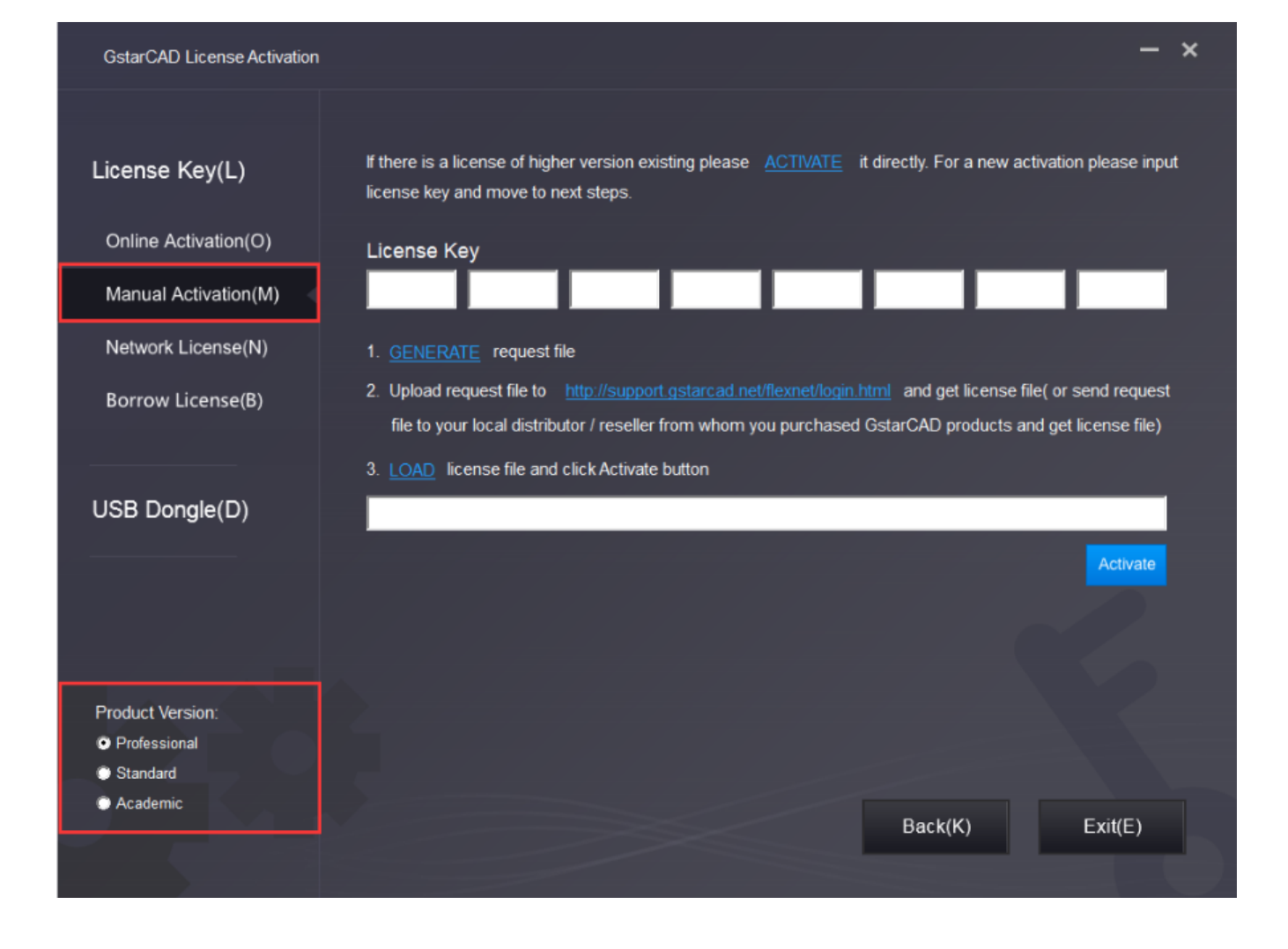

2.Input your **license key** (serial number)and click the **GENERATE** button to get the requested file and **save it.** 

GstarCAD License Activation

#### License Key(L)

If there is a license of higher version existing please <u>ACTIVATE</u> it directly. For a new activation please input license key and move to next steps.

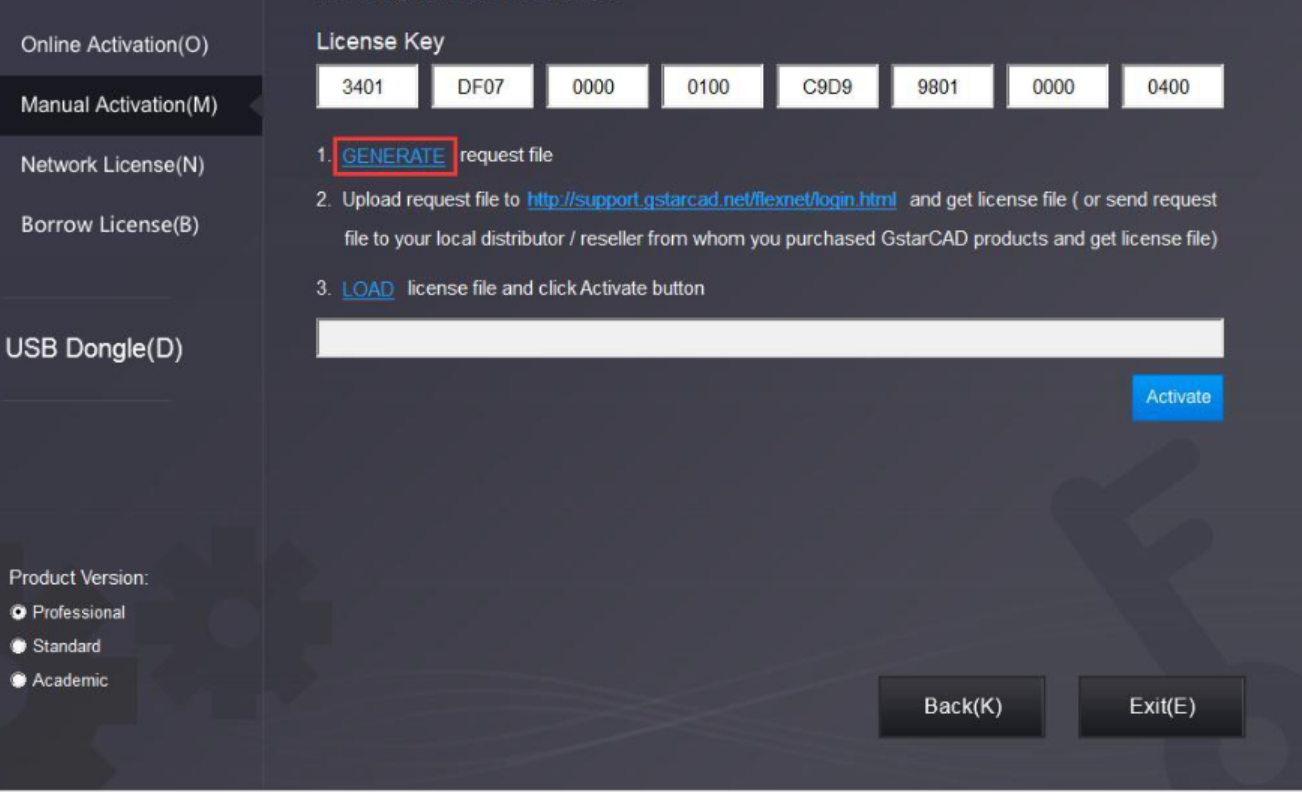

- ×

| Save As       |               |                   |                     |     | X             |
|---------------|---------------|-------------------|---------------------|-----|---------------|
| Save in:      | 🔒 GstarCAD L  | icense            | • (+)               |     | * == -        |
| C.            | Name          | ~                 |                     | -   | Date modified |
| Recent Places |               | No item           | s match your search |     |               |
| Desktop       |               |                   |                     |     |               |
| Libraries     |               |                   |                     |     |               |
| Computer      |               |                   |                     |     |               |
| Network       |               |                   |                     |     |               |
|               | •             | III               |                     | ]   | +             |
|               | File name:    | 3401-DF07-0000-01 | 00-C9D9-9801-0000-0 | 400 | Save          |
|               | Save as type: | XML File (* xml)  |                     |     | Cancel        |

3. There are 2 ways to acquire a license file with the saved request file:

### **Option 1 - E-mail**

You can send the requested file to your local GstarCAD distributor to get the license file.

### **Option2 - Online Portal**

- (1) log in to the GstarCAD license portal: <u>http://support.gstarcad.net/flexnet/login.html</u>
- (2) **Input** your **license key** (serial number)and click the Login button to continue.
- (3) **Click** the **Activate button** to continue.

(4) Click the **Choose File** button and select the **requested file** you have saved, and click the Submit button to continue.

(5) Click the **Download** button and save the license file(Response XML File).

4.Back to the **GstarCAD License Activation wizard**, please **click the LOAD button**, select the license file you have just saved, and then click the **Activate button**.

| GstarCAD License Activation | - ×                                                                                                    |
|-----------------------------|----------------------------------------------------------------------------------------------------|
| License Key(L)              | If there is a license of higher version existing please <u>ACTIVATE</u> it directly. For a new activation please input license key and move to next steps.                                                                                            |
| Online Activation(O)        | License Key                                                                                                    |
| Manual Activation(M)        | 662E DE07 0000 0050 8DBE 74A4 0000 0030                                                                                                    |
| Network License(N)          | 1. <u>GENERATE</u> request file                                                                                                    |
| Borrow License(B)           | <ol> <li>Upload request file to <u>http://support.gstarcad.net/flexnet/login.html</u> and get license file ( or send request<br/>file to your local distributor / reseller from whom you purchased GstarCAD products and get license file)</li> </ol> |
|                             | 3. LOAD license file and click Activate button                                                                                                    |
| USB Dongle(D)               | D:\GstarCAD\GstarCAD 2020\662E-DE07-0000-0050-8DBE-74A4-0000-0030.xml                                                                                                    |
|                             | Activate                                                                                                    |

5. After a few seconds, the following message window appears. **Click the OK** button to finish the activation.

| GstarCA | D Activate  | ×           |
|---------|-------------|-------------|
| Activ   | ation Succe | <b>5</b> 9. |
|         | OK          |             |
|         |             | Ì           |

1.4 **Manual Upgrade** (Change computer and upgrade to GstarCAD 2021)

If you would like to upgrade to GstarCAD 2021 on another computer that is not the same as the one you installed GstarCAD old version, first you need to return the authorization of the GstarCAD old version from GstarCAD License Manager, which can access from the **start button** >**All programs** > **Gstarsoft** and select the **GstarCAD version**.

After the authorization of GstarCAD software is returned, contact your distributor and provide the SN

and the upgrade version. After you get the reply, refer to 1.3 Manual Upgrade (upgrade to GstarCAD 2022 in the same computer which GstarCAD old version has been installed) to upgrade to GstarCAD 2022 on another computer.

Online URL: <u>https://www.kb2.gstarcad.com.my/article.php?id=2615</u>